# Klickanleitung für das digitale Seminarportal

## Anmeldung in das digitale Seminarportal

## 1. Aufrufen der Buchungsplattform

Öffnen Sie einen Webbrowser (z. B. Chrome, Firefox, Edge) und geben Sie die folgende URL in die Adressleiste ein: https://edeka-nst.semiro.de/semrenia/index.cfm

Drücken Sie die Enter-Taste.

## 2. Anmeldung im System

Nach dem Öffnen des Links gelangen Sie zur Anmeldeseite des Seminarportals:

| EDEKA                                     | EDEKA Unternehmensgruppe<br>Nordbayern-Sachsen-Thüringen |
|-------------------------------------------|----------------------------------------------------------|
| - Nationale ID oder E<br>andre.fischer@ed | mailadresse                                              |
| - Passwort                                |                                                          |
| Passwort verges                           | isen?                                                    |
|                                           | Anmelden                                                 |

**Erstanmeldung:** Generell ist für die buchungsberechtigte Person kein Passwort für die Anmeldung angelegt. Dieses muss bei der ersten Anmeldung selbst erstellt werden. Gehen Sie dazu wie folgt vor:

- Klicken Sie auf "Passwort vergessen".
- Geben Sie hier Ihre E-Mail-Adresse ein, die Sie für den Zugriff auf das digitale Seminarportal angegeben haben. Wenn Sie keine gesonderte E-Mail-Adresse gemeldet haben, melden Sie sich mit der Inhaber- bzw. Markt-E-Mail-Adresse an. An diese E-Mail-Adresse wird der Link zum Generieren des neuen Passworts gesendet.

| EDEKA Unternehmensgruppe<br>Nordbayern-Sachsen-Thüringen     | ⊳<br>Passwort neu vergeben                                                                                                   |
|--------------------------------------------------------------|----------------------------------------------------------------------------------------------------|
| Passwort vergessen<br>Bitte geben Sie ihre Emailadresse ein. | Wir haben Ihnen eine Email mit einem Link gesendet.<br>Über den Link können Sie Ihr Passwort neu setzen.<br>Zurück zum Login |
| La?<br>Zurück zum Login<br>Weiter                            |                                                                                                    |

- Sie erhalten eine E-Mail mit einem Link zum Generieren eines neuen Passworts. Falls Sie keine E-Mail erhalten haben, prüfen Sie bitte Ihren Spam-Ordner.

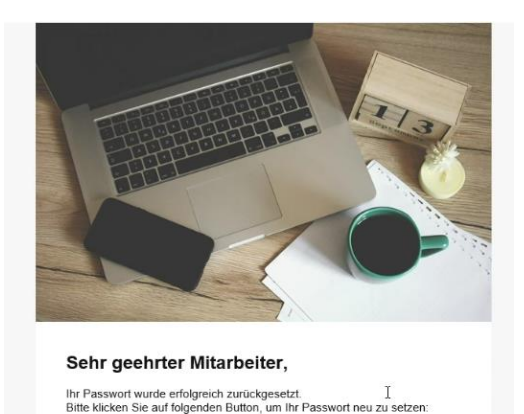

- Klicken Sie auf den Link "Passwort neu vergeben", um zur Seite der Passworteingabe zu gelangen und ein neues Passwort zu erstellen. Folgen Sie genau den Einweisungen und beachten Sie dabei die Zeichenverwendung beim Erstellen des neuen Passworts. Speichern Sie das neue Passwort:

| EDEKA                                               | EDEKA Unternehmensgruppe<br>Nordbayern-Sachsen-Thüringen             |
|-----------------------------------------------------|----------------------------------------------------------------------|
| Neues Passw                                         | vort setzen                                                          |
| Bitte setzen Sie<br>Semiro-Account                  | ein neues Passwort für Ihren                                         |
| notwendige Pas<br>Groß- und Kleins<br>Sonderzeichen | swortqualität: mind. 8 Zeichen,<br>schreibung, mind. 1 Zahl, mind. 1 |
| Passwort *                                          |                                                                      |
| Passwort wiedorfn                                   | olen *                                                               |
| Zurück zum Log                                      | in                                                                   |
| C                                                   | Speichern                                                            |

- Wenn Passwort korrekt gesetzt wurde, erhalten Sie folgende Meldung:

| $\checkmark$                                                                              |
|-------------------------------------------------------------------------------------------|
| Passwort erfolgreich                                                                      |
| gesetzt                                                                                   |
| Sie haben Ihr Passwort erfolgreich neu gesetzt und<br>können sich nun damit neu anmelden. |
| Zurück zum Login                                                                          |
|                                                                                           |
|                                                                                           |

- Kehren Sie zur Anmeldeseite zurück und melden Sie sich mit Ihrer E-Mail-Adresse und dem neuen Passwort an.

Falls Probleme bei der Anmeldung auftreten, wenden Sie sich bitte an Ihren Support: <u>anmeldung-kursprogramm-nst@edeka.de</u>.

## Startseite

| Startseite Organisatorische Hinweise Hinweise zum Datenschutz FAQ                                                                                                    | Persönlicher Bereich Führungskräfteportal Nertretung                                           |
|----------------------------------------------------------------------------------------------------|------------------------------------------------------------------------------------------------|
| erzlich willkommen in unserem <b>Seminarportal.</b><br>ier finden Sie alles, was Sie für die Weiterbildung Ihres Teams brauchen – einfach, digital und jederzeit buchbar.<br><b>licken Sie auf "Katalog"</b> und entdecken Sie unser aktuelles Trainingsangebot. Ob Fachwissen, Verkaufskompetenz oder Führ<br>ie Ihr Team weiterbringen.<br>ichern Sie sich jetzt die besten Plätze und investieren Sie in die Zukunft Ihres Marktes!<br>reundliche Grüße<br><b>ir FOOD ACADEMY Team</b><br><b>ie haben Fragen?</b> | ප Mailhistorie<br>ඒ Downloads<br>එ Ausloggen<br>rungsthemen – hier gibts praxisnahe Schulungen |
| Bei Fragen zu unseren Trainings oder weiteren Anliegen helfen wir Ihnen gerne unter anmeldung-kursprogram-nst@edeka.de Die Zutaten zum ERFOLG: FORTBILDUNGEN, die                                                                                                    | e weiter.                                                                                      |
|                                                                                                    | 37. 7. 39.                                                                                     |

### 1. Seminarkatalog durchsuchen

- Nutzen Sie das **Suchfeld** oben auf der Seite (Markierung **1**), um gezielt nach bestimmten Trainings zu suchen.
- Alternativ können Sie über den Button **"Katalog"** (Markierung **3**) das gesamte Trainingsangebot durchstöbern.

### 2. Navigation im Portal

• Oben im Menü finden Sie verschiedene Kategorien, z.B.

ERMÖGLICHEN

- "Startseite" (Markierung 2) Zurück zur Hauptseite des Portals.
- "Organisatorische Hinweise" Wichtige Infos zu den Seminaren.
- o "Hinweise zum Datenschutz" Details zur Datenverarbeitung.
- FAQ Häufige Fragen und Antworten zum digitalen Portal Klickanleitung

### 3. Persönlicher Bereich und Einstellungen

- Klicken Sie auf das **Profil-Symbol** (Markierung **4**), um Zugriff auf:
  - Persönlichen Bereich Ihre gebuchten Seminare und Daten.
  - **Führungskräfteportal** eine Übersicht über die Schulungshistorie Ihrer Mitarbeitenden und alle relevanten Weiterbildungsinformationen

- **Vertretung** Möglichkeit, andere Personen für die Buchungsberechtigung zu verwalten
- **Mailhistorie** Übersicht über Seminarbestätigungen und Benachrichtigungen.
- Downloads Zugriff auf Seminarunterlagen, die bei bereits besuchten Seminaren zur Verfügung gestellt werden
- Ausloggen Abmeldung aus dem Portal.

## Auswahl der Seminare

| Katalogsuche                                                                               |                                                               | 0                                                                | 🔍 🗆 Katalog                                         | 8                                                     |
|--------------------------------------------------------------------------------------------|---------------------------------------------------------------|------------------------------------------------------------------|-----------------------------------------------------|-------------------------------------------------------|
| Katalog<br>F Kategorien - 2                                                                |                                                               |                                                                  |                                                     | 6<br>Vorlagen -                                       |
| FOOD ACADEMY Fresh<br>Alle 28 BWL und Führun                                               | ig 8 Fisch 24 Fleisch                                         | 8 Käse 4 Onboarding                                              | 3 POS 1 Wurst 2                                     |                                                       |
|                                                                                            |                                                               |                                                                  |                                                     |                                                       |
| "Werde Food Stylist (m/w/d) auf<br>Platten und Fingern" - Fisch &<br>FOOD ACADEMY Training | Rock die Küche mit Fisch                                      | Frischemanager (m/w/d) Fisch                                     | "Meat Masterclass – von Profis<br>für Profis" - NEU | Marktküche und Imbiss - NEU                           |
| Alle 67 BWL 12 D<br>Führung 4 LUNAR - Proze                                                | igitale Kompetenz 3 Entwickl<br>essschulungen 8 Pflichtqualif | lung der fachlichen Kompetenz 20<br>izierung 8 Rechtliche Grundl | Entwicklung der persönlichen<br>agen 5              | und sozialen Kompetenz 7                              |
|                                                                                            | Mitdenken<br>Mitreden<br>Mitgestalten                         | B ERSTE HILFE                                                    |                                                     | 1 WELCOME<br>ONBOARD                                  |
| Sherry, Madeira und Portwein 3 FOOD ACADEMY Truck                                          | So aktivieren Sie das Mit-Denken<br>und Handeln Ihrer         | Aus- und Fortbildung zur<br>Ersthelferin und Ersthelfer          | Umgang mit Demenz                                   | Mein Team wächst: Nachhaltiges<br>Onboarding für neue |
| Alle 19 Als exklusives Tr                                                                  | ruck-Seminar buchbar 14 True                                  | ck Seminar 5                                                     |                                                     |                                                       |

## 1. Seminarkatalog durchsuchen

- Nutzen Sie das Suchfeld (Markierung 1), um gezielt nach Seminaren zu suchen.
- Alternativ können Sie durch den gesamten Katalog

## 2. Filterung nach Kategorien

- Klicken Sie auf den Button "Kategorien" (Markierung 2), um gezielt nach einer bestimmten Schulung zu suchen.
- Sie können entweder:
  - o Alle Seminare anzeigen, indem Sie keine Auswahl treffen.
  - Eine bestimmte Hauptkategorie (z. B. "FOOD ACADEMY Fresh") auswählen.
  - Einzelne Unterkategorien (z. B. "BWL und Führung", "Fisch" oder "Onboarding") gezielt filtern (Markierung 4).
- Die Zahlen neben den Kategorien (z. B. Fisch 2 bei Markierung 4) zeigen an, wie viele Seminarthemen in dieser Kategorie vorgeschlagen werden.

## 3. Seminarauswahl und Navigation

- Klicken Sie auf ein Seminar, um weitere Informationen zu erhalten und es zu buchen.
- Nutzen Sie die Pfeile links und rechts (Markierung 5), um durch die Seminarangebote zu blättern.
- Falls Sie auf "Termine" (Markierung 6) wechseln, wird die Anzahl der verfügbaren Termine zu den vorgeschlagenen Seminarthemen angezeigt.
- Sobald Sie ein passendes Seminar gefunden haben, klicken Sie das Seminar, um weitere Informationen zum Seminar zu erhalten und sich selbst oder Ihre Mitarbeitenden zu buchen.

## Seminarinformationen

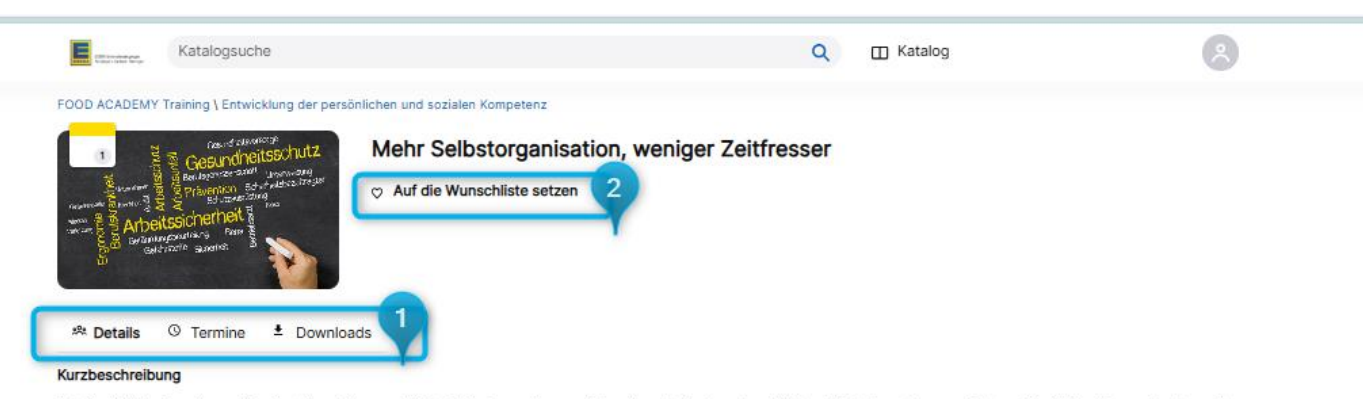

Arbeitsabläufe, der eigene Arbeitsstil und die persönliche Zeitplanung lassen sich mit wenig Aufwand verblüffend einfach verbessern. Setzen Sie sich in diesem Seminar mit Ihrer Selbstorganisation auseinander, optimieren Sie Ihre individuelle Arbeitsweise und erkennen Sie Ihre Prioritäten. Dadurch werden Aufgaben effizienter und effektiver erledigt und Ziele leichter erreicht.

#### Ziele

- Den eigenen Arbeitsstil analysieren und verbessern
- Methoden und Strategien der Selbstorganisation kennenlernen
- Lernen, konsequent Prioritäten zu setzen
- Störfaktoren kennenlernen und sich dagegen behaupten
- Verbesserung des aktiven Umgangs mit der zur Verfügung stehenden Zeit

#### Inhalt

- Zeit- vs. Selbstorganisation
- Zeitplanung und Methoden
- Die richtigen Prioritäten setzen
- Zeitfresser erkennen und vermeiden
- Den eigenen Arbeitsstil optimieren

#### Zielgruppe

Alle Mitarbeitende des Marktes

#### Seminardauer

1 Tag

#### Seminarkosten

130,- €

#### Seminarleitung

EDEKA Bildungswesen Hamburg

### 1. Seminar finden und Details einsehen

In der Seminaransicht haben Sie folgende Möglichkeiten (Markierung 1):

- "Details": Zeigt die Seminarbeschreibung, Ziele, Inhalte, Zielgruppe, Dauer und Kosten.
- "Termine": Listet die verfügbaren Termine und Veranstaltungsorte.
- o "Downloads": Hier finden Sie begleitende Unterlagen vor oder nach dem Seminar.

### 2. Seminar zur Wunschliste hinzufügen

Falls Sie sich später für eine Buchung entscheiden möchten, können Sie das Seminar auf die Wunschliste setzen.

| ED03/J-In-shows yage<br>for figure - Schweizer | Katalogsuche                       |                            |                              |                     |                                   | Q 🛙 Katalog  | <u>A</u>                                                                   |
|------------------------------------------------|------------------------------------|----------------------------|------------------------------|---------------------|-----------------------------------|--------------|----------------------------------------------------------------------------|
|                                                | ty Training \ Rechtliche Grundlage | n<br>Lebens<br>♡ Auf die   | smittelrecl<br>Wunschliste s | htliche Sc<br>etzen | hulung                            |              |                                                                            |
| * Details                                      | © Termine ≛ Downloa<br>Bezeichnung | Start                      | Ende                         | Format              | Veranstaltungsort                 | Freie Plätze |                                                                            |
| Apr<br>01                                      | Lebensmittelrechtliche Schulung    | <b>01.04.2025</b><br>09:00 | <b>01.04.2025</b><br>12:00   | ۵                   | Brückenstraße 4<br>09111 Chemnitz | 3            | Anfrage über:<br>anmeldung-kursprogramm-nst@edeka.de<br>Mehr Information > |
| Apr<br>08                                      | Lebensmittelrechtliche Schulung    | <b>08.04.2025</b><br>09:00 | <b>08.04.2025</b><br>12:00   | ۵                   | Delpstraße 8<br>97084 Würzburg    | 11           | Anfrage über:<br>anmeldung-kursprogramm-nst@edeka.de<br>Mehr Information > |
| 500<br>17                                      | Lebensmittelrechtliche Schulung    | <b>17.09.2025</b><br>09:00 | <b>17.09.2025</b><br>12:00   | û                   | Delpstraße 8<br>97084 Würzburg    | 15           | 3 🗇 Buchen<br>Für Mitarbeiter buchen<br>Mehr Information >                 |

## Klicken Sie dazu auf "Auf die Wunschliste setzen" (Markierung 2).

## 3. "Termine"

- 1. In der Terminübersicht sehen Sie:
  - o Start- und Enddatum des Seminars
  - Format (z. B. Präsenzseminar, Online oder Modulseminar)
  - Veranstaltungsort mit Adresse
  - Anzahl der freien Plätze Falls der Termin ausgebucht ist, haben Sie hier auch die Möglichkeit auf die Warteliste einzubuchen
- 2. Für detaillierte Informationen zu einem bestimmten Termin klicken Sie auf "Mehr Informationen".
  - Hier erhalten Sie eine genauere Übersicht über Datum, Uhrzeit und weitere relevante Details des jeweiligen Moduls oder Seminars.

## 4. Seminar buchen

- 1. Wählen Sie in der Terminübersicht den gewünschten Termin aus.
- 2. Klicken Sie auf "Buchen", um sich selbst anzumelden. (Markierung 3)
- 3. Falls Sie Mitarbeitende anmelden möchten, klicken Sie auf "Für Mitarbeiter buchen".
- Der Anmeldeschluss im Portal ist immer 14 Tage vor dem Seminartermin.
   Nach Ablauf dieser Frist ist eine Buchung nur noch per E-Mail-Anfrage möglich (Markierung 4)

## Buchung der Seminare

Es gibt zwei zwei Möglichkeiten, eine Schulung zu buchen:

- 1. Buchung für sich selbst
- 2. Buchung für einen Mitarbeiter

| (EX. in-reary py)<br>Refer (day-bright | Katalogsuche                                     |                            |                            |        | (                 | 🔾 🔲 Katalog  | 8                                                   |
|----------------------------------------|--------------------------------------------------|----------------------------|----------------------------|--------|-------------------|--------------|-----------------------------------------------------|
| ✓ Eri<br>Es                            | folgreich gebucht!<br>wurde erfolgreich gebucht. | ?                          |                            |        |                   |              | Schließen                                           |
| * Details                              | © Termine ± Downlo                               | Auf die<br>ads             | Wunschliste se             | etzen  |                   |              |                                                     |
|                                        | Bezeichnung                                      | Start                      | Ende                       | Format | Veranstaltungsort | Freie Plätze | 2                                                   |
| 14                                     | Grundlagen - kurz und knackig<br>BWL             | <b>14.05.2025</b><br>09:00 | <b>14.05.2025</b><br>13:00 | ٢      | ONLINE            | n            | Für Mit, beiter buchen<br>Mehr Information >        |
| <mark>Анд</mark><br>13                 | Grundlagen - kurz und knackig<br>BWL             | <b>13.08.2025</b><br>09:00 | <b>13.08.2025</b><br>13:00 | ۲      | ONLINE            | 12           | Für Mitarbeiter buchen           Mehr Information > |
| Nev<br>13                              | Grundlagen - kurz und knackig<br>BWL             | <b>13.11.2025</b><br>09:00 | <b>13.11.2025</b><br>13:00 | 0      | ONLINE            | 12           | Buchen Für Mitarbeiter buchen Mehr Information >    |

## 1. Buchung für sich selbst

- 1. Klicken Sie auf den Button **"Buchen"** (Markierung 1).
- 2. Nach erfolgreicher Buchung verschwindet der Button **"Buchen"**, und eine grüne Erfolgsmeldung erscheint (Markierung **3**).

## 2. Buchung für einen Mitarbeitenden

- 1. Klicken Sie auf den Button "Für Mitarbeiter buchen" (Markierung 2).
- 2. Es erscheint eine Auswahlmaske mit einer Liste der Mitarbeitenden des Marktes.

Sollte der Mitarbeitende im digitalen Seminarportal nicht erscheinen, hat das folgende Gründe:

- Sie sind kein Dienstleitungskunde EDEKA-Personalabrechnung oder
- Der Mitarbeitende ist neu bzw. hat noch nie die Seminare der FOOD ACADEMY besucht.

Bitte melden Sie sich in diesem Fall an das FOOD ACADEMY Support Team.

| CERT Extension (Lagor<br>Section Verbauer Barner                            | Katalogsuche                                      |                         |               |                  | ٩                           | R.     | Katalog                     | <u>^</u> |
|-----------------------------------------------------------------------------|---------------------------------------------------|-------------------------|---------------|------------------|-----------------------------|--------|-----------------------------|----------|
| Mitarbeiter :<br>Bitte wählen Si                                            | zum Buchen aussuch<br>ie den Mitarbeiter aus, der | ien<br>i Sie auf den Te | rmin buchen v | vollen und klicl | ken Sie im Anschluss auf "V | Veiter |                             |          |
| EDEKA Test<br>Mitarbeiter<br>Müller, Test<br>Mustermann, T<br>Test, Theresa | <b>Markt</b><br>Test 2                            |                         | Buchen        |                  |                             |        | Auf die Bedarfsliste setzen |          |
|                                                                             |                                                   |                         |               |                  |                             |        | Abbrechen                   | Weiter   |
| B                                                                           | ezeichnung                                        | Start                   | Ende          | Format           | Veranstaltungsort           | F      | reie Plätze                 | 🛱 Buchen |

- 3. Wählen Sie den entsprechenden Mitarbeiter durch Aktivieren des Kästchens unter **"Buchen"** aus.
- 4. Klicken Sie anschließend auf "Weiter", um die Buchung abzuschließen.
- Nach erfolgreicher Buchung erscheint ebenfalls die grüne Bestätigungsmeldung (Markierung 3).

| 🗸 Mi<br>Die                | tarbeiterbuchung war e<br>gewünschten Mitarbeiterbuc | erfolgreich!<br>chungen konnt | en durchgefüh              | rt werden. |                   |              | Schließen              |
|----------------------------|------------------------------------------------------|-------------------------------|----------------------------|------------|-------------------|--------------|------------------------|
| Auf die Wunschliste setzen |                                                      |                               |                            |            |                   |              |                        |
|                            | Bezeichnung                                          | Start                         | Ende                       | Format     | Veranstaltungsort | Freie Plätze |                        |
| _                          |                                                      |                               |                            |            |                   |              | 🖻 Buchen               |
| 14                         | Grundlagen - kurz und knackig<br>BWL                 | <b>14.05.2025</b><br>09:00    | <b>14.05.2025</b><br>13:00 | 0          | ONLINE            | 11           | Für Mitarbeiter buchen |
|                            |                                                      |                               |                            |            |                   |              | Mehr Information >     |

Nun ist der Mitarbeiter zum Termin eingebucht und erhält eine Meldung an die Markt-E-Mailadresse (oder die von Ihnen angegebene alternative E-Mail-Adresse) mit einer Buchungsbestätigung:

Diese enthält alle relevanten Informationen zur Schulung, einschließlich Datum, Uhrzeit, Format und Veranstaltungsort.

Sie können die Buchungsbestätigung gerne an die entsprechende Person weiterleiten, sodass sie über ihre Teilnahme informiert ist.

| Ihre Anr                                                                                         | meldung zum Seminar Grundlagen - ku                                                                                                    | urz und knackig B                                     | 3WL am 14.05.20                    | 25 durch Ihre  | Führu                  |
|--------------------------------------------------------------------------------------------------|----------------------------------------------------------------------------------------------------|-------------------------------------------------------|------------------------------------|----------------|------------------------|
| A A                                                                                              | nmeldung-kursprogramm-nst@edeka.de<br>n ♥ Tatsiana Shalaby                                                                                                    | 🙂 🕤 Antworten                                         | ≪ Allen antworten                  | → Weiterleiten | <b>5.03.2025 16:11</b> |
| Hallo Test 2 M                                                                                   | lustermann,                                                                                                    |                                                       |                                    |                |                        |
| Ihre Führungs                                                                                    | kraft hat Sie zum Seminar Grundlagen - kurz und knackig                                                                                                    | BWL angemeldet.                                       |                                    |                |                        |
| Seminarbegin<br>Seminarende:<br>Seminarort: O                                                    | n: 14.05.2025 - 09:00 Uhr<br>14.05.2025 - 13:00 Uhr<br>NLINE                                                                                                    |                                                       |                                    |                |                        |
| Bitte merken S<br>Weitere Inform<br>Beachten Sie                                                 | Sie sich diesen Termin bereits vor.<br>nationen bekommen Sie mit der Seminareinladung, die Sie c:<br>bitte unsere Stornobedingungen im Bereich "Organisatorisch                                                                                                    | a. 1-2 Wochen vor Seminal<br>e Hinweise" im Seminarbu | rbeginn erhalten.<br>chungsportal. |                |                        |
| Ihre persönlic<br>56789<br>Mit dieser siet<br>Diese ID bleib<br>Bitte geben Si<br>Wir freuen uns | he nationale ID (Identifikationsnummer) lautet:<br>benstelligen Nummer sind Sie einzigartig in der EDEKA-Welt.<br>t immer gleich - auch wenn sich Ihr Name ändern sollte oder<br>ie diese Nummer stets bei folgenden Seminaranmeldungen a<br>s auf ein erfolgreiches Seminar mit Ihnen. | Sie umziehen.<br>n.                                   |                                    |                |                        |
| Freundliche G                                                                                    | irüßen                                                                                                    |                                                       |                                    |                |                        |
| Team Anmeld                                                                                      | lung-Kursprogramm NST                                                                                                    |                                                       |                                    |                |                        |
| Tel.:<br>E-Mail:<br>Adresse:<br>Briefanschrift:<br>EDEKA Nordt<br>97227 Rottene                  | +49 9302 28 99031<br>anmeldung-kursprogramm-nst@edeka.de<br>Delpstr. 8   97084 Würzburg<br>payern-Sachsen-Thüringen Dienstleistungsgesellschaft mbH<br>dorf                                                                                                    |                                                       |                                    |                |                        |
| Wir 🧡                                                                                            | Lebensmittel.                                                                                                    |                                                       |                                    |                |                        |

Sitz der Gesellschaft: Rottendorf | Handelsregister: Würzburg B 12162 Geschäftsführung: Stefan Breitner, Ralf Worlitschek Hinweise zum Datenschutz und den Ihnen zustehenden Rechten finden Sie unter:

 $\underline{https://verbund.edeka/nordbayern-sachsen-th\%C3\%BCringen/datenschutz\_unternehmensgruppe\_nst.html$ 

# Führungskräfteportal

| Katalogsuche         |                                                                                                    | Q 🛛 Katalog                                                                                    | 8                                                     |
|----------------------|----------------------------------------------------------------------------------------------------|------------------------------------------------------------------------------------------------|-------------------------------------------------------|
| Führungskräfteporta  | l                                                                                                    |                                                                                                | Theresa Test  Persönlicher Bereich  Führungskräftepor |
| Nach del exportieren |                                                                                                    | <ul> <li>※ Vertretung</li> <li>Mailhistorie</li> <li>Downloads</li> <li>ひ Ausloggen</li> </ul> |                                                       |
| Wullet, rest         | <ul> <li>Gebuchte Veranstaltungen</li> </ul>                                                                                                    |                                                                                                |                                                       |
| A Mustermann, Test 2 | Autorisierung         Veranstaltung           Keine Autorisierung<br>erforderlich         Grundlagen - kurz und knackig BWL           Mehr Information         Mehr Information | Datum<br>13.08.2025                                                                            | Buchungsstatus<br>Angemeldet                          |
|                      | Keine Autorisierung<br>erforderlich Grundlagen - kurz und knackig BWL<br>Mehr Information                                                                                       | 14.05.2025                                                                                     | Angemeldet                                            |
|                      | <ul> <li>Besuchte Veranstaltungen</li> </ul>                                                                                                    |                                                                                                |                                                       |
|                      | ✓ eLearnings                                                                                                    |                                                                                                |                                                       |
|                      | <ul> <li>Stornierte Veranstaltungen</li> </ul>                                                                                                    |                                                                                                |                                                       |
|                      | <ul> <li>Veranstaltungen auf der Bedarfsliste</li> </ul>                                                                                                    |                                                                                                |                                                       |
|                      | <ul> <li>Veranstaltungen auf der Wunschliste</li> </ul>                                                                                                    |                                                                                                |                                                       |

## 1. Aufrufen des Führungsportals

- 1. Öffnen Sie das Benutzer-Menü oben rechts durch Klicken auf das Profil-Symbol.
- 2. Wählen Sie "Führungskräfteportal" aus (Markierung 1).

## 2. Überblick über Mitarbeiter und gebuchte Schulungen

- 1. Nach dem Öffnen des Führungskräfteportals sehen Sie eine Übersicht Ihrer Mitarbeitenden und deren Schulungsstatus: gebuchte, besuchte, stornierte Veranstaltungen etc.
- 2. Wählen Sie einen Mitarbeitenden aus der Liste aus, um seine Veranstaltungshistorie anzuzeigen.

## 3. Stornierung einer Buchung

- 1. In der Übersicht kann eine Buchung mit dem **Stornierungs-Button** (Markierung **3**) storniert werden.
- 2. Bedingungen für die Stornierung:
  - **Bis zu 4 Wochen vor dem Seminartermin**: Die Stornierung kann direkt über das Führungsportal vorgenommen werden.
  - Weniger als 4 Wochen vor dem Seminartermin: Eine Abmeldung ist nicht mehr über das System möglich. In diesem Fall wenden Sie sich bitte an das Support-Team der FOOD ACADEMY.
  - o Bitte beachten Sie die **Durchführungsgarantie** in den organisatorischen Hinweisen.

## 4. Excel-Export

Mit der Exportfunktion im Führungsportal können Führungskräfte eine Übersicht der gebuchten bzw. besuchten Schulungen (Markierung 3) für ihre Mitarbeiter in **Excel** abrufen.

Sie kann über "Nach Excel exportieren" im Führungsportal heruntergeladen werden.

| Aut     | tomatisches Speid | thern                | D × CI × Z↓ ⇒             | 20250306164300_export - Geschützte An • Auf "diesem PC"         | gespeichert 🗸 👂 Suchen                    |                                     | e             |
|---------|-------------------|----------------------|---------------------------|-----------------------------------------------------------------|-------------------------------------------|-------------------------------------|---------------|
| Datei   | Start Einfüg      | en Zeichnen Se       | eitenlayout Formeln       | Daten Überprüfen Ansicht Automatisieren H                       | Hilfe Inquire                             |                                     | 🖵 Kommentar   |
| GES     | CHÜTZTE ANSIC     | HT Vorsicht — Dateie | n aus dem Internet könner | Viren enthalten. Wenn Sie die Datei nicht bearbeiten müssen, is | st es sicherer, die geschützte Ansicht be | izubehalten. Bearbeitung aktivieren |               |
|         |                   | ا هر د               |                           |                                                                 |                                           |                                     |               |
| B12     | : [X              | $\sqrt{Jx}$          |                           |                                                                 |                                           |                                     |               |
|         | A                 | В                    | С                         | D                                                               | E                                         | F                                   | G             |
|         | le Mita           | rbeiter              |                           |                                                                 |                                           |                                     |               |
| 2       |                   |                      |                           |                                                                 |                                           |                                     |               |
| 3 Mitar | beiter            | Kostenstelle         | Führungskraft             | Veranstaltungsname                                              | Datum                                     | Veranstaltungsort                   | Buchungsgalus |
| 4 Mülle | r, Test           |                      | Test, Theresa             | Grundlagen - kurz und knackig BWL                               | 14.05                                     | 2025 ONLINE                         | Angemelder    |
| 5 Mülle | r, Test           |                      | Test, Theresa             | Grundlagen - kurz und knackig BWL                               | 13.08                                     | 2025 ONLINE                         | Angemeldet    |
| 6 Muste | ermann, Test 2    |                      | Test, Theresa             | Grundlagen - kurz und knackig BWL                               | 14.05                                     | 2025 ONLINE                         | Angemeldet    |
| 7       |                   |                      |                           |                                                                 |                                           |                                     |               |
| 8       |                   |                      |                           |                                                                 |                                           |                                     |               |
| 9       |                   |                      |                           |                                                                 |                                           |                                     |               |
| 10      |                   |                      |                           |                                                                 |                                           |                                     |               |
| 11      |                   |                      |                           |                                                                 |                                           |                                     |               |
| 12      |                   |                      |                           |                                                                 |                                           |                                     |               |
| 13      |                   |                      |                           |                                                                 |                                           |                                     |               |
| 14      |                   |                      |                           |                                                                 |                                           |                                     |               |
| 15      |                   |                      |                           |                                                                 |                                           |                                     |               |
| 16      |                   |                      |                           |                                                                 |                                           |                                     |               |
| 17      |                   |                      |                           |                                                                 |                                           |                                     |               |
| 18      |                   |                      |                           |                                                                 |                                           |                                     |               |
| 19      |                   |                      |                           |                                                                 |                                           |                                     |               |
| 20      |                   |                      |                           |                                                                 |                                           |                                     |               |
| 21      |                   |                      |                           |                                                                 |                                           |                                     |               |
| 22      |                   |                      |                           |                                                                 |                                           |                                     |               |
| 23      |                   |                      |                           |                                                                 |                                           |                                     |               |
| 24      |                   |                      |                           |                                                                 |                                           |                                     |               |
| 25      |                   |                      |                           |                                                                 |                                           |                                     |               |
| 26      |                   |                      |                           |                                                                 |                                           |                                     |               |
| 27      |                   |                      |                           |                                                                 |                                           |                                     |               |
| 28      |                   | -                    |                           |                                                                 |                                           |                                     |               |
| 29      |                   |                      | 2                         |                                                                 |                                           |                                     |               |
|         | Alle M            | itarbeiter Müller,   | Mustermann,               | Test 2 (+)                                                      | E 40                                      |                                     |               |

Die Datei besteht aus mehreren Registerkarten:

- "Alle Mitarbeiter" (Markierung 1): Übersicht aller Schulungsteilnehmer mit relevanten Informationen.
- **Einzelne Mitarbeiter** (Markierung **2**): Jede Registerkarte enthält die Buchungen eines bestimmten Mitarbeitenden.

## Vertretungsfunktion

Die **Vertretungsfunktion** (Markierung 1) ermöglicht es, eine andere Person für bestimmte Aufgaben zu berechtigen. Dies ist besonders hilfreich, wenn eine Führungskraft oder ein Mitarbeiter vorübergehend nicht verfügbar ist.

## Zugangsvoraussetzung für Vertreter

Damit eine Person als Vertreter Buchungen vornehmen kann, benötigt sie einen Zugang zum digitalen Seminarportal.

Dafür müssen die folgenden Daten der betreffenden Person an die E-Mail-Adresse anmeldung-kursprogramm-nst@edeka.de gesendet werden:

Betreff der E-Mail: Vertretung für das digitale Seminarportal

Name, Vorname Nationale ID E-Mail-Adresse für den Zugang

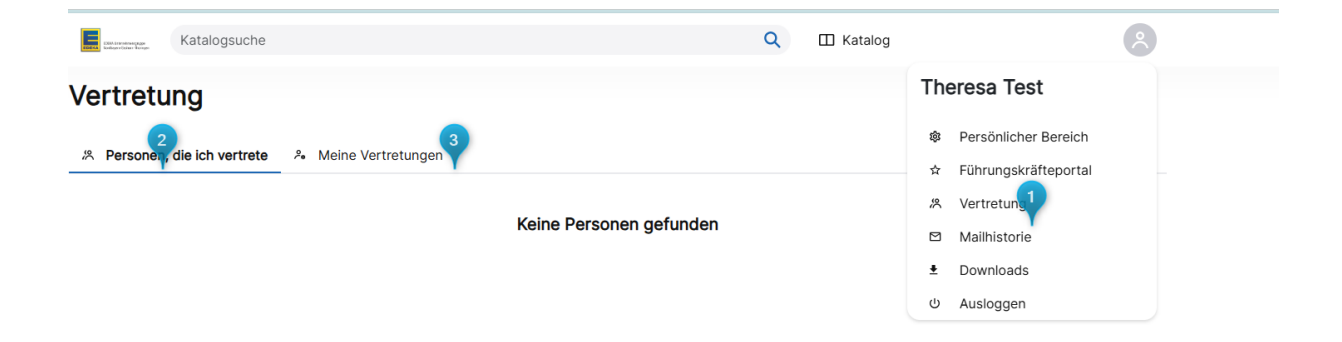

Nach dem Aufrufen der Vertretungsfunktion gibt es zwei Ansichten:

- "Personen, die ich vertrete" (Markierung 2): Zeigt an, für wen Sie als Vertretung eingetragen sind.
- "Meine Vertretungen" (Markierung 3): Zeigt, wer als Vertretung für Sie eingetragen ist.

Klicken sie auf meine Vertretungen, um eine Vertretung für Sie hinzuzufügen.

|                                                                     | ٥                  | 2 | 🖽 Katalog | 8                     |
|---------------------------------------------------------------------|--------------------|---|-----------|-----------------------|
| Vertretung hinzufügen<br>Bitte füllen Sie die folgenden Felder aus. |                    |   |           |                       |
| Vertreter                                                           | Test Q             |   |           |                       |
|                                                                     | Müller, Test       |   |           |                       |
|                                                                     | Mustermann, Test 2 |   |           |                       |
|                                                                     | Testa, Sebastian   | - |           |                       |
|                                                                     |                    |   |           |                       |
| Vertretung von                                                      | TT.mm.jjjj 🗊       |   |           |                       |
| Vertretung bis                                                      | TT.mm.jjjj 📼       |   |           |                       |
| Dauerhafte Vertretung                                               | •                  |   |           |                       |
| CC an Vertretene(n)                                                 | •                  |   |           |                       |
|                                                                     |                    |   |           | 5                     |
|                                                                     |                    |   | Abbrechen | Vertretung hinzufügen |

- Klicken Sie auf "Vertretung hinzufügen".
- Wählen Sie eine Person als Vertreter aus der Suchliste aus (Markierung 4).
- Definieren Sie den Zeitraum der Vertretung durch Eingabe eines Start- und Enddatums.
- Falls die Vertretung unbefristet sein soll, aktivieren Sie das Feld "Dauerhafte Vertretung".
- Optional kann eine **CC-Benachrichtigung** an die vertretene Person gesendet werden.

Bestätigen Sie die Eingaben mit "Vertretung hinzufügen" (Markierung 5).

| Vertretung                   |                      |                |                       |
|------------------------------|----------------------|----------------|-----------------------|
| 次 Personen, die ich vertrete | A Meine Vertretungen |                |                       |
|                              |                      |                | Vertretung hinzufügen |
|                              | Vertretung von       | Vertretung bis |                       |
| Mustermann, Test 2           | 07.03.2025           | 08.03.2025     | Ō                     |

- mit einem Klick auf den Papierkorb können Sie die Vertretung wieder löschen.

Wichtige Hinweise für Personen in Vertretungsrolle:

| Vertretung                   |                       |                |   |
|------------------------------|-----------------------|----------------|---|
| A Personen, die ich vertrete | ۶. Meine Vertretungen |                |   |
| ۸                            | Vertretung von        | Vertretung bis | 6 |

Durch einen Klick auf **"Personen, die ich vertrete"** (Markierung **2**) wird eine Liste der Personen angezeigt, für die Sie aktuell als Vertretung eingetragen sind.

- Über das Symbol (Markierung 6) gelangen Sie direkt in das Führungskräfteportal der jeweiligen Person. In der unteren rechten Ecke wird angezeigt, in wessen Portal Sie sich aktuell befinden. Dabei erhalten Sie alle erforderlichen Rechte zur Seminarverwaltung dieser Person.
- Über das Symbol (Markierung 7) springen Sie in Ihren eigenen Account zurück

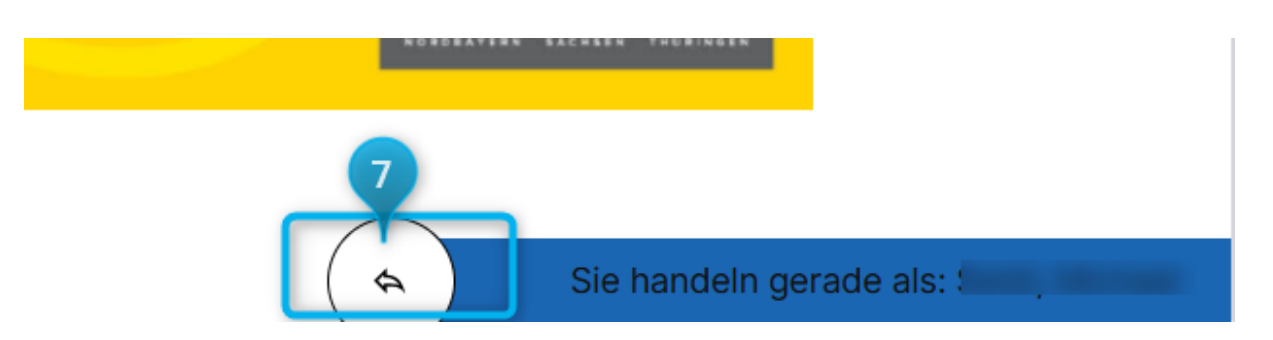